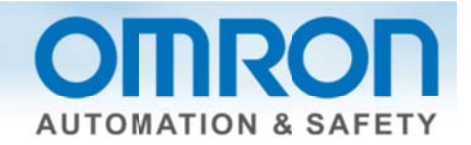

# Uploading a Program from the NX to Sysmac Studio Quick Start Guide

#### **Overview:**

Sysmac Studio has several ways to upload programs from the standard and safety CPU to the computer. The method you select is dependent on the type of information you wish to retrieve.

- 1. Password is needed if one was used.
- 2. Need Sysmac Studio version 1.07 or higher.

#### Blank Program – Upload NJ and NX information

Use this method to upload everything into a blank program.

- 1.) Go online. (icon OR Menu -> controller -> online)
- 2.) Multiview explorer -> NJ CPU -> Menu -> Controller -> Synchronization
- 3.) Make sure the "Do not transfer the following" is not checked
  - Clear the present values of variables with Retain attribute (Valid for Transfer to Controller).
  - Do not transfer the program source (Valid for Transfer to Controller). All data will be re-transferred when this option is changed.
     Do not transfer the following. (All items are not transferred.)
    - CJ-series Special Unit parameters and EtherCAT slave backup parameters. - Slave Terminal Unit operation settings and NX Unit application data.
- 4.) Transfer from controller -> yes -> yes -> recompare (everything should now be white) -> close
- 5.) Go offline

## Existing Program – Upload only NX Safety (Connection thru NX)

This method is used when an existing program exists and you do not want to overwrite the NJ information.

- 1.) Disconnect the USB (cable to download program from computer to CPU) cable from the NJ side.
- 2.) Connect the USB cable to the coupler that has the NX CPU.
- 3.) In Sysmac Studio -> Multiview explorer -> Configurations and Setup -> EtherCAT -> Select node with the NX CPU -> right click -> Coupler Connection (USB) -> online -> OK -> OK
- 4.) Select node with CPU -> right click -> Coupler connection (USB) -> Transfer from coupler -> Yes -> OK -> OK
- 5.) Select node with CPU -> right click -> Coupler connection (USB) -> Offline

Document: Upload a program from the NX to Sysmac Studio Version 3.0 - June 23, 2014

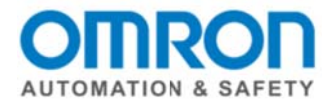

## Existing Program – Upload only NX Safety (Connection through NJ)

This method is used when an existing program exists and you do not want to overwrite the NJ information.

1.) Select NJ CPU.

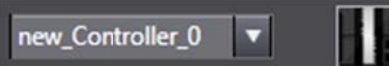

- 2.) Go online. (icon OR Menu -> controller -> online)
- 3.) Multiview explorer -> NJ CPU -> Menu -> Controller -> Synchronization
- 4.) Make sure "Do not transfer the following" is not selected.

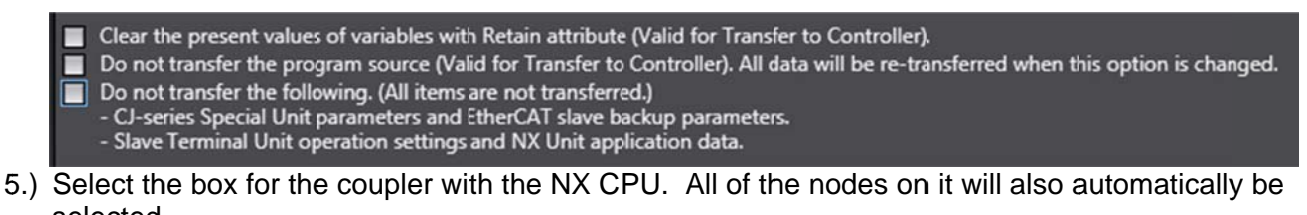

|          | Computer: Data Name  | Computer: Update Da  | Controller: Update Da | Controller: Data Name  | Compare |
|----------|----------------------|----------------------|-----------------------|------------------------|---------|
|          | ▼N/301               |                      |                       | ▼N301                  |         |
| V 😣      | ✓ EtherCA7           |                      |                       | VEtherCAT              |         |
| V 🌒      | Vode1 : NX-ECC201(   | 1/29/2014 8:07:58 AM | 1/23/2014 7:29:30 AN  | Node1 : NX-ECC201(E    |         |
| <b>v</b> | new_SafetyCPU0       | 7/2/2013 9:58:53 PM  | 7/2/2013 9:58:53 PM   | new_SafetyCPU0         |         |
| <b>v</b> | L Unit 2: NX-SID800  | 7/2/2013 9:58:53 PM  | 7/2/2013 9:58:53 PM   | Unit 2 : NX-SID800 (   |         |
| 1        | L Unit 3 : NX-SIH400 | 7/2/2013 9:59:14 PM  | 7/2/2013 9:59:14 PM   | ∟ Unit 3 : NX-SIH400 ( |         |
| <b>V</b> | L Unit 4: NX-SOD400  | 7/2/2013 9:59:18 PM  | 7/2/2013 9:59:18 PM   | Unit 4 : NX-SOD400     |         |
| 1        | L Unit 5: NX-ID4342  | 7/2/2013 9:59:57 PM  | 7/2/2013 9:59:57 PM   | L Unit 5 : NX-ID4342 ( |         |
| <b>V</b> | L Unit 6: NX-OD4121  | 7/2/2013 10:00:02 PN | 7/2/2013 10:00:02 PN  | Unit 6 : NX-OD4121     |         |
|          | CPU/Expansion Racks  | 1/23/2014 7:29:33 AM | 1/23/2014 7:29:33 AN  | CPU/Expansion Racks    |         |
|          | ▼ CPU Rack           | 7/2/2013 9:48:16 PM  | 7/2/2013 9:48:16 PM   | ▼ CPU Rack             |         |
|          | L Units              | 7/2/2013 9:48:16 PM  | 7/2/2013 9:48:16 PM   | L Units                |         |

6.) Transfer from Controller -> yes -> OK -> Recompare -> Close

### Blank Program – Upload only NJ and hardware configuration

Use this method to upload the NJ information and hardware configuration into a blank program.

- 1.) Go online. (icon OR Menu -> controller -> online)
- 2.) Multiview explorer -> NJ CPU -> Menu -> Controller -> Synchronization
- 3.) Make sure the "Do not transfer the following" is checked.

Clear the present values of variables with Retain attribute (Valid for Transfer to Controller).
 Do not transfer the program source (Vald for Transfer to Controller). All data will be re-transferred when this option is changed.
 Do not transfer the following. (All items are not transferred.)

 CJ-series Special Unit parameters and EtherCAT slave backup parameters.
 Slave Terminal Unit operation settings and NX Unit application data.

- 4.) Transfer from controller -> yes -> yes -> recompare (everything should now be white) -> close
- 5.) Go offline.

Document: Upload a program from the NX to Sysmac Studio Version 3.0 - June 23, 2014 P

Page 2 of 4

![](_page_2_Picture_0.jpeg)

## Blank Program – Backup program while NJ and NX are in operation

Use this method to backup program from the NJ and NX while they are running.

- 1. Connect USB or Ethernet cable from the computer to the NJ.
  - a. If using Ethernet, on NJ use Port 1, Ethernet I/P
  - b. If using USB, open door in upper right corner
- 2. Open up Sysmac Studio
- 3. Select "Connect to Controller"

![](_page_2_Picture_8.jpeg)

4. Select "OK" when the successfully completed popup appears and the yellow bar indicates it is online

![](_page_2_Picture_10.jpeg)

5. Menu bar -> Controller -> Transfer -> From controller (Ctrl + Shift + T)

![](_page_2_Picture_12.jpeg)

- 6. Unselect the "Do not transfer the following" box in the options section
- 7. Execute
- 8. It will show this popup while connecting

![](_page_2_Picture_16.jpeg)

9. Select "Yes" when the override setting popup box appear

![](_page_2_Picture_18.jpeg)

Document: Upload a program from the NX to Sysmac Studio Version 3.0 - June 23, 2014

Page 3 of 4

OMRON AUTOMATION & SAFETY • © 2014 Omron Electronics LLC • www.omron247.com

![](_page_3_Picture_0.jpeg)

10. This popup will appears while it uploads

![](_page_3_Picture_2.jpeg)

11. To upload the NX program, select "OK" for the following popup boxes. Enter password if one is being used, otherwise select OK.

ОК

| Device type: Safety CPU<br>Please confirm to connect to the safety device. | Node name: default                                                                       |
|----------------------------------------------------------------------------|------------------------------------------------------------------------------------------|
| Node name<br>Current: default<br>New: default                              | For performing this interaction with the safety device please enter the safety password. |
| No Id required, Press (K                                                   | Password                                                                                 |
| OK Cancel                                                                  | OK Cano                                                                                  |
| Pop appears when completed.                                                | elect "OK" Transfer from Controller                                                      |

Document: Upload a program from the NX to Sysmac Studio Version 3.0 - June 23, 2014

OMRON AUTOMATION & SAFETY • © 2014 Omron Electronics LLC • www.omron247.com